### Welcome! The webinar will begin momentarily.

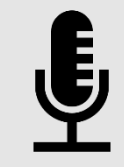

Your microphone will be muted while presenters are speaking.

> **⊗**⊗ 1

Please keep your video off during the presentation to avoid distractions. Use the chat throughout the presentation to ask questions. We will get to them during the Q&A.

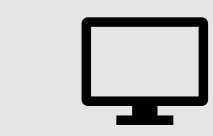

The webinar is being recorded and will be posted on the HCA website within a week. Provider Enrollment: Associating servicing providers to a billing provider

July 9, 2025

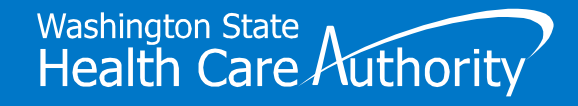

### Welcome

• We're recording this webinar and have muted all attendees.

- Turn on live captioning with the "Show Captions" button.
- There will be time at the end for Q&A.
  - Submit comments through the "Chat" function.
  - We will hold all questions until the Q&A portion.
- HCA does not permit Artificial Intelligence (AI) note taking apps.
- Slide deck and webinar recording will be available at:
  - https://www.hca.wa.gov/about-hca/programs-andinitiatives/medicaid-transformation-project-mtp/reentry-carceralsetting

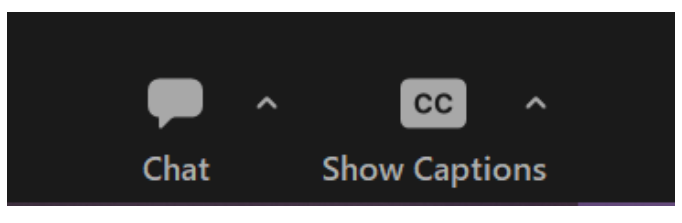

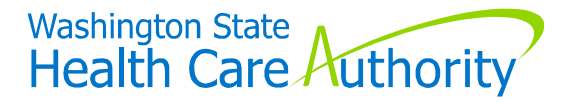

### **Webinar Objectives**

Provider enrollment definitions and background information

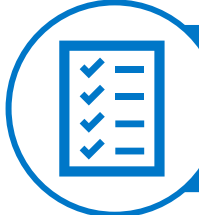

Step-by-step process for associating servicing providers to a billing provider

Q&A and discussion (20 mins)

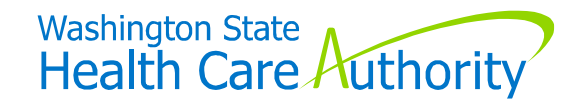

### Definitions

#### Billing provider

Correctional facility, clinic, or group practice that wishes to bill Apple Health (Medicaid) for Reentry Initiative benefit services

#### Servicing provider

Facility-based and community-based providers practicing under a correctional facility, clinic, or group practice. They provide the Reentry Initiative benefit services under a billing provider.

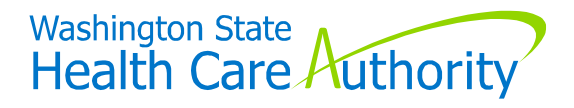

# Why do I need to associate a servicing provider?

#### Answer: To submit claims and receive payment

- ► The servicing provider performs the medical service.
- ► The billing provider submits the claim.
- In order to receive payment, the two need to be associated in the system to properly submit a claim.

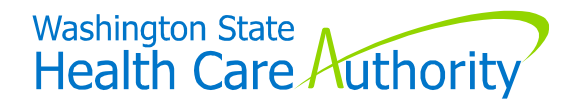

### **Snapshot of steps**

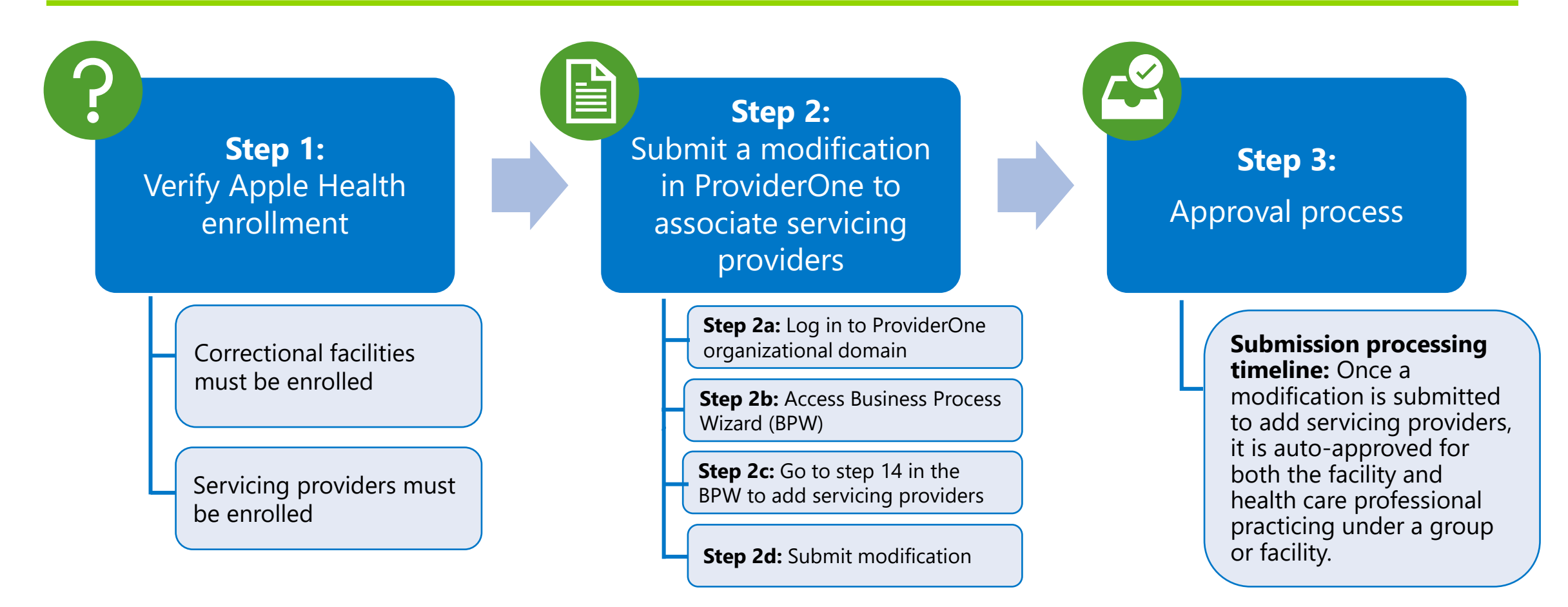

Washington State Health Care Authority

# Step 1: Verify Apple Health enrollment

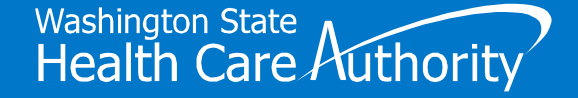

### Step 1: Verify provider is enrolled in Apple Health

- Correctional facilities must be enrolled in Apple Health.
- Correctional facilities that plan to leverage facility-based providers or community-based providers should confirm they are already enrolled in Apple Health.
- Facility-based or communitybased providers who are already enrolled in Apple Health do not need to take further action.

To check whether a provider is already enrolled:

Contact HCA at 1-800-562-3022 (ext. 16137)

Tuesday and Thursdays 7:30 a.m.–noon 1:00–4:30 p.m.

Be sure to have the provider's NPI number when calling.

If a provider is not enrolled, please refer to the <u>Reentry Initiative Provider Enrollment Webinar</u> for more information

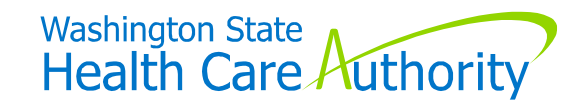

# Step 2: Submit a modification in ProviderOne to associate servicing providers

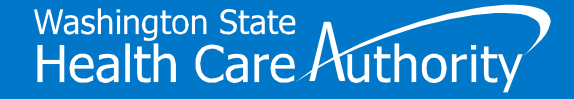

### Login to your organization's ProviderOne domain at <u>www.waproviderone.org</u>

|            | ProviderQne                                                  |
|------------|--------------------------------------------------------------|
| Q          | Domain Name                                                  |
| 1          | User Name                                                    |
| ſ          | Password                                                     |
|            | CLogin                                                       |
| No<br>fiel | te: The Domain, Username and Password ds are case sensitive. |
| Un<br>her  | lock Account and Reset Password? Click re                    |
| lf y       | ou are a Client, Click here                                  |
| Loc        | ain Problems? Click here                                     |

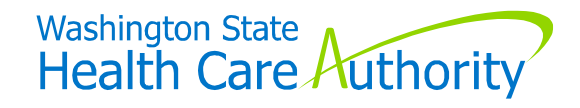

#### **Once logged in, click on the "Manage Provider Information" link.**

| Provider the My Inbox -                                                                                                    |                                                                      |                |                           |             |          |
|----------------------------------------------------------------------------------------------------|----------------------------------------------------------------------|----------------|---------------------------|-------------|----------|
| W Montex     M Montex     M Montex     M Montex     M Montex     M Montex     M Montex     M Montex     M Montex     M Montex     M Montex     M Montex     M Montex     M Montex     M Montex     M Montex     M Montex     M Montex     M Montex     M Montex     M Montex     M Montex     M Montex     M M M Mentex     M M M Mentex     M M M Mentex |                                                                      |                |                           |             |          |
| Provider Portal                                                                                                    |                                                                      |                |                           |             |          |
| ProviderOne Id/NPI : 1234567 / 1234567890                                                                                                    | Name: Adult Family Center LLC                                        |                |                           |             |          |
| Online Services                                                                                                    | Manage Alerts                                                        |                |                           |             |          |
| Payments                                                                                                    | My Reminders                                                         |                |                           |             | ^        |
| View Payment                                                                                                    | Filter By     Read Status     All     O Go                           |                | Save Filter               | r 🛛 🐺 My F  | ilters▼  |
| Provider                                                                                                    | Alert Type Alert Message                                             |                | Alert Date                | Due Date    | e Read   |
| Provider Inquiry                                                                                                    | L 44 44                                                              |                | ¥∆                        | **          | ¥.A.     |
| Manage Provider Information                                                                                                    | Staff Subject:                                                       |                | 03/18/2025                | 5 04/17/202 | 5 Y      |
| Initiate New Enrollment                                                                                                    | Response                                                             |                | C                         |             |          |
| Track Application                                                                                                    | Delete View Page: 1 O Go E Page Count SaveToXLS Viewing Page: 1      | <b>«</b> First | < Prev >                  | Next X      | Last     |
| Provider File Upload                                                                                                    |                                                                      |                |                           |             |          |
| MC Provider File Upload                                                                                                    | III Your Recent Online Activities                                    |                | Calendar                  |             | ^        |
| Admin                                                                                                    | You have logged in with AasveA Account with IP Address 198.239.147.6 | 12             | 08.33 4                   | M 2Ap       | nii 2025 |
|                                                                                                    | Previous Site Visit: 04/02/2025 07:15:53 AM                          | -              | 00.007                    | Vied        | hesday   |
| Change Password                                                                                                    | 24 Last Login Password Change: 03/06/2025 06:28:57 AM                |                | 2025/                     | April       | -        |
| Maintain Users                                                                                                    | Last login failed attempt: 03/03/2025 02:58:20 PM                    | Su             | Mo Tu W                   | e Th F      | r Sa     |
| Social Services Authorization and Billing                                                                                                    | A                                                                    |                | 1 2                       | 3 4         | 1 5      |
| Social Service Claim Insuini                                                                                                    |                                                                      | 6              | 7 8 9                     | 10 1        | 1 12     |
| Social Service Claim Adjustment/Void                                                                                                    |                                                                      | 20             | 21 22 23                  | 3 24 2      | 5 26     |
| Social Service Claim Aujustment Volu                                                                                                    |                                                                      | 27             | 28 29 30                  |             |          |
| Social Service Batch Unload                                                                                                    |                                                                      |                | Toda                      | ay          |          |
| Social Service Batch Upload Status                                                                                                    |                                                                      |                |                           |             |          |
| Social Service Resubmit Denied/Void                                                                                                    |                                                                      |                |                           |             |          |
| Social Service Retrieve Saved Claims                                                                                                    |                                                                      |                |                           |             |          |
|                                                                                                    |                                                                      |                |                           |             | 4        |
| Page ID: pgProviderPortal(Provider)                                                                                                    | Environment: UAT ID: app02_8050                                      | S              | erver Time: 0 <u>4/02</u> | /2025 08:32 | 2:43 PDT |

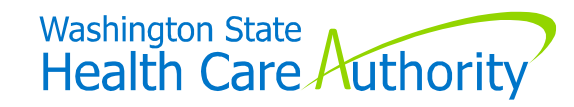

#### This will take you to the Business Process Wizard (BPW). In the BPW, click on Step 14: Servicing Provider Information.

| Provi      | iderOne Id/NPI : 1234567 / 1234567890                                |                                | Name: Westwood Pharmac            | y Clinical Services       |               | Modification Request      | Number: 50138  | 9582              |
|------------|----------------------------------------------------------------------|--------------------------------|-----------------------------------|---------------------------|---------------|---------------------------|----------------|-------------------|
| D CI       | ose → Required Credentials                                           | munication History             |                                   |                           |               |                           |                |                   |
|            | View/Update Provider Data - Facility/Agency/                         | Organization/Institution       |                                   |                           |               |                           |                | ^                 |
| Bus<br>Rev | iness Process Wizard - Provider Data Modification (Facility<br>view. | /Agency/Organization/Instituti | on). In order to finalize submiss | ion of your requested cha | nges, you mus | complete the FINAL Step - | Submit Modific | ation Request for |
|            | Step                                                                 | Required                       | Last Modification Date            | Last Review Date          | Status        | Modification Status       | Decision By    | Step Remark       |
|            | Step 1: Basic Information                                            | Required                       | 06/18/2025                        | 06/18/2025                | Complete      |                           |                |                   |
|            | Step 2: Locations                                                    | Required                       | 06/18/2025                        | 06/18/2025                | Complete      |                           |                |                   |
|            | Step 3: Specializations                                              | Required                       | 06/18/2025                        | 06/18/2025                | Complete      |                           |                |                   |
|            | Step 4: Ownership & Managing/Controlling Interest details            | Required                       | 06/18/2025                        | 06/18/2025                | Complete      |                           |                |                   |
|            | Step 5: Licenses and Certifications                                  | Required                       | 06/18/2025                        | 06/18/2025                | Complete      |                           |                |                   |
|            | Step 6: Training and Education                                       | Optional                       | 06/18/2025                        | 06/18/2025                | Complete      |                           |                |                   |
|            | Step 7: Identifiers                                                  | Required                       | 06/18/2025                        | 06/18/2025                | Complete      |                           |                |                   |
|            | Step 8: Contract Details                                             | Optional                       | 06/18/2025                        | 06/18/2025                | Complete      |                           |                |                   |
|            | Step 9: Federal Tax Details                                          | Required                       | 06/18/2025                        | 06/18/2025                | Complete      |                           |                |                   |
|            | Step 10: EDI Submission Method                                       | Optional                       | 06/18/2025                        | 06/18/2025                | Complete      |                           |                |                   |
|            | Step 11: EDI Billing Software Details                                | Optional                       | 06/18/2025                        | 06/18/2025                | Complete      |                           |                |                   |
|            | Step 12: EDI Submitter Details                                       | Optional                       | 06/18/2025                        | 06/18/2025                | Complete      |                           |                |                   |
|            | Step 13: EDI Contact Information                                     | Optional                       | 06/18/2025                        | 06/18/2025                | Complete      |                           |                |                   |
| C (        | Step 14: Servicing Provider Information                              | Optional                       | 06/20/2025                        | 06/18/2025                | Complete      |                           |                |                   |
|            | Step 15: Payment and Remittance Details                              | Required                       | 06/18/2025                        | 06/18/2025                | Complete      |                           |                |                   |
|            | Step 16: Complete Enrollment Checklist                               | Required                       | 06/18/2025                        | 06/18/2025                | Complete      |                           |                |                   |
|            | Step 17: Final Steps                                                 | Required                       | 06/18/2025                        | 06/18/2025                | Complete      |                           |                |                   |
| Vi         | iew Page: 1 O Go Page Count 🗹 S                                      | aveToXLS                       | Viewin                            | g Page: 1                 |               | <b>≪</b> First            | < Prev         | Next >> Last      |

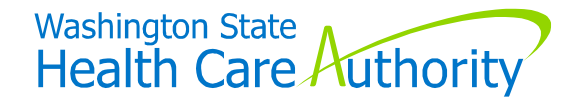

#### Inside this step, you will see the Servicing Provider list, showing the Servicing Providers associated with your organization. To associate a Servicing Provider to your organization, click on the "Add" button.

| Prov | iderOne Id/NPI : 1                                                     | derOne Id/NPI: 1234567 / 1234567890 Name: Westwood Pharmacy Clinical Services Modification Request Number: 501389582 |        |                        |                       |                       |            |            |            |                    |                   |
|------|------------------------------------------------------------------------|----------------------------------------------------------------------------------------------------|--------|------------------------|-----------------------|-----------------------|------------|------------|------------|--------------------|-------------------|
| Oc   | ose                                                                    |                                                                                                    |        |                        |                       |                       |            |            |            |                    |                   |
|      | Servicing Pro                                                          | Servicing Provider List                                                                                              |        |                        |                       |                       |            |            |            |                    |                   |
| 0    | O Add                                                                  |                                                                                                    |        |                        |                       |                       |            |            |            |                    |                   |
| F    | Filter By     And     Filter By     And Operational Status:     Active |                                                                                                    |        |                        |                       |                       |            |            |            |                    |                   |
| C    | Add Dynamic Filter                                                     | O Go                                                                                                    |        |                        |                       |                       |            |            |            | -                  |                   |
|      |                                                                        |                                                                                                    |        |                        |                       |                       |            |            |            | Save Filt          | Ter ▼ My Filters▼ |
|      | ProviderOne ID                                                         | Servicing Provider Name                                                                                              | Agency | Servicing Provider NPI | Billing Location Code | Billing Location Name | Start Date | End Date   | Status     | Operational Status | Inactivation Date |
|      | ▲▼                                                                     | <b>▲</b> ▼                                                                                                    | ▲▼     | ₽                      | ▲▼                    | <b>AV</b>             | ▲▼         | <b>A</b> V | <b>▲</b> ▼ | <b>▲</b> ▼         | <b>▲</b> ▼        |
|      |                                                                        |                                                                                                    |        |                        | No Records Fo         | und !                 |            |            |            |                    |                   |

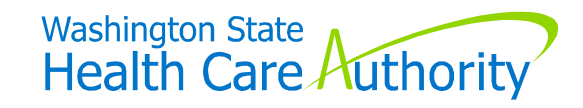

#### Another pop-up window will appear. In this window, type the NPI number of the servicing provider and select a Start Date, then click the "Confirm Provider" button.

| 9 | Add S | Servicing Provider - Work - Microsoft Edge —                                                                           |   | ×  |
|---|-------|----------------------------------------------------------------------------------------------------|---|----|
|   | 🔁 h   | https://www.providerone.wa.gov/ssoecams/CNSIControlServlet                                                             |   | A» |
|   | •     | Print 💿 Help                                                                                                    |   |    |
|   | Provi | iderOne Id/NPI : 2332634 / 1215068531 Name: Westwood Pharmacy Clinical Services Modification Request Number: 501389582 |   |    |
|   |       | Add Servicing Provider                                                                                                 | • |    |
|   |       | Provide Servicing Provider ID Details.<br>ProviderOne ID / NPI: 1234567890 * • • • • • • • • • • • • • • • • • •       |   |    |
|   |       | Agency                                                                                                    | ^ |    |
|   |       | Available Agencies Selected Agencies                                                                                   |   |    |

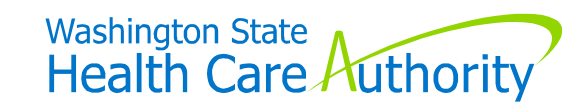

#### If the Servicing Provider is enrolled with HCA, the "Available Agencies" list box will populate. Highlight the "HCA" option and click the ">>" arrow button to bring it over to the Selected Agencies list box.

| Prov | viderOne Id/NPI : 2332634 / 1215068531 Nar                                                                                                  | ne: Westwood Pharmacy Clinical Services Modification Request Number: 501389582 |
|------|----------------------------------------------------------------------------------------------------|--------------------------------------------------------------------------------|
|      | Add Servicing Provider                                                                                                    | · ·                                                                            |
|      | Provide Servicing Provid<br>ProviderOne ID / NPI: 1010101 *<br>Provider Name: SMITH, JOHN<br>Start Date: 06/20/2025 # *<br>Confirm Provider | End Date: 12/31/2999                                                           |
|      | Agency                                                                                                    | ~                                                                              |
|      | Available Agencies Select                                                                                                    | ted Agencies                                                                   |
|      | Servicing Provider Taxonomy                                                                                                    | ^                                                                              |
|      | Available Taxonomies Selec                                                                                                    | ted Taxonomies                                                                 |

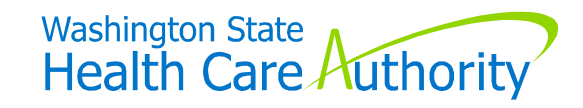

Once the agency is selected and brought over, the Taxonomies list box will then populate. Select the appropriate taxonomy or taxonomies, then click the ">>" arrow button to bring them over to the Selected Taxonomies list box:

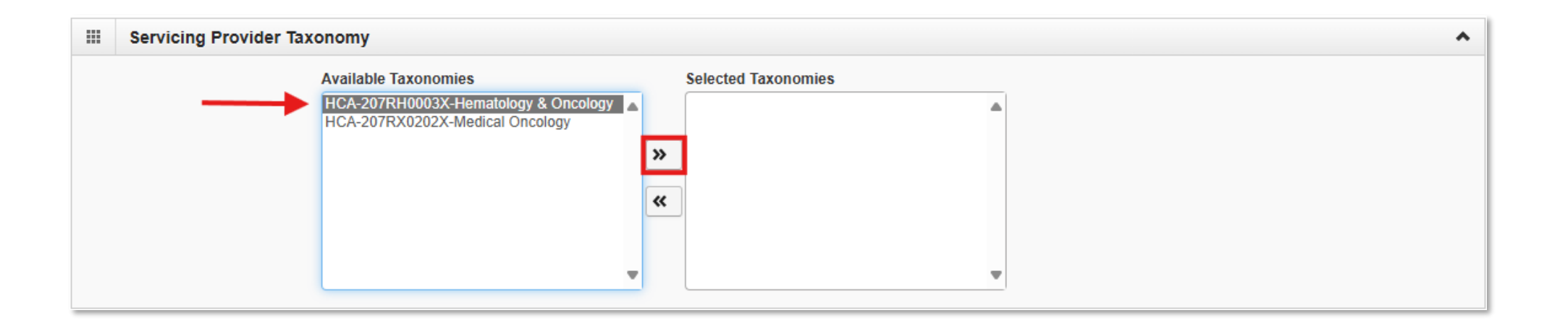

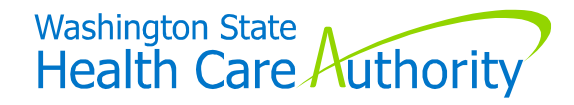

After the taxonomies are selected and brought over, the Available Locations list box will populate. Select the location(s) and then click the ">>" arrow button to bring the selection(s) over. Then click the "Ok" button at the bottom-right of the popup window.

| <br>Billing Provider Location | n                                                                                                    |                  |                    |     | ^        |
|-------------------------------|----------------------------------------------------------------------------------------------------|------------------|--------------------|-----|----------|
|                               | Available Locations O0-Westwood Pharmacy Clinical Services 8905 Three Chopt Rd, Henrico, VIRGINIA 23229 Selecting multiple locations will associate all the above selected Taxonomies to the Locations | »<br>«<br>ations | Selected Locations |     |          |
|                               |                                                                                                    |                  |                    | Øok | C Cancel |

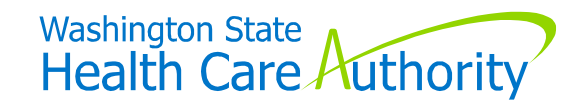

This will close the "Add" window, and you'll be taken back to the Servicing Provider List. If you are finished adding Servicing Providers, proceed to the next step. If you need to add additional Servicing Providers, repeat this step.

# Please note that the newly added Servicing Provider(s) will not show here until the modification has been approved by HCA.

#### **Click the "Close" button on this screen.**

| ProviderOne Id/NPI : 1234567 / 1234567890 |                                                          | Name: Westwood Phar   | macy Clinical Services |            | Modifi     | cation R   | equest Number: 50138 | 9582                    |  |  |  |
|-------------------------------------------|----------------------------------------------------------|-----------------------|------------------------|------------|------------|------------|----------------------|-------------------------|--|--|--|
| Close                                     |                                                          |                       |                        |            |            |            |                      |                         |  |  |  |
| Servicing Provider List                   | Servicing Provider List                                  |                       |                        |            |            |            |                      |                         |  |  |  |
| Add                                       |                                                          |                       |                        |            |            |            |                      |                         |  |  |  |
| Filter By                                 | Filter By  And Filter By  And Operational Status: Active |                       |                        |            |            |            |                      |                         |  |  |  |
| Add Dynamic Filter O Go                   |                                                          |                       |                        |            |            |            | Save Filt            | er <b>▼</b> My Filters▼ |  |  |  |
| ProviderOne ID Servicing Provider Name    | Agency Servicing Provider NP                             | Billing Location Code | Billing Location Name  | Start Date | End Date   | Status     | Operational Status   | Inactivation Date       |  |  |  |
|                                           | ▲▼ ▲⊽                                                    |                       | <b>▲</b> ▼             | <b>▲</b> ▼ | <b>▲</b> ▼ | <b>▲</b> ▼ | ۸V                   | ▲▼                      |  |  |  |
|                                           |                                                          | No Records Fo         | und !                  |            |            |            |                      |                         |  |  |  |

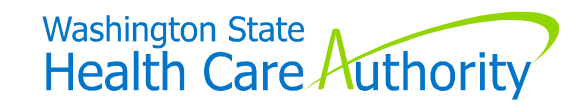

#### You will now see that this step has been updated.

| roviderOne Id/NPI : 1234567 / 1234567890                                   |                   | Name: Westwood Pharma              | acy Clinical Services   | Review S       | tatus: HCA - In Process | Modification     | Request Number: 50138958       |
|----------------------------------------------------------------------------|-------------------|------------------------------------|-------------------------|----------------|-------------------------|------------------|--------------------------------|
| Close → Required Credentials                                               | ication History   |                                    |                         |                |                         |                  |                                |
| View/Update Provider Data - Facility/Agency/Or                             | ganization/Inst   | titution                           |                         |                |                         |                  |                                |
| usiness Process Wizard - Provider Data Modification (Facility/Ag<br>eview. | ency/Organizatior | n/Institution). In order to finali | ze submission of your r | requested char | nges, you must complete | the FINAL Step - | Submit Modification Request fo |
| Step                                                                       | Required          | Last Modification Date             | Last Review Date        | Status         | Modification Status     | Decision By      | Step Remark                    |
| Step 1: Basic Information                                                  | Required          | 06/18/2025                         | 06/18/2025              | Complete       |                         |                  |                                |
| Step 2: Locations                                                          | Required          | 06/18/2025                         | 06/18/2025              | Complete       |                         |                  |                                |
| Step 3: Specializations                                                    | Required          | 06/18/2025                         | 06/18/2025              | Complete       |                         |                  |                                |
| Step 4: Ownership & Managing/Controlling Interest details                  | Required          | 06/18/2025                         | 06/18/2025              | Complete       |                         |                  |                                |
| Step 5: Licenses and Certifications                                        | Required          | 06/18/2025                         | 06/18/2025              | Complete       |                         |                  |                                |
| Step 6: Training and Education                                             | Optional          | 06/18/2025                         | 06/18/2025              | Complete       |                         |                  |                                |
| Step 7: Identifiers                                                        | Required          | 06/18/2025                         | 06/18/2025              | Complete       |                         |                  |                                |
| Step 8: Contract Details                                                   | Optional          | 06/18/2025                         | 06/18/2025              | Complete       |                         |                  |                                |
| Step 9: Federal Tax Details                                                | Required          | 06/18/2025                         | 06/18/2025              | Complete       |                         |                  |                                |
| Step 10: EDI Submission Method                                             | Optional          | 06/18/2025                         | 06/18/2025              | Complete       |                         |                  |                                |
| Step 11: EDI Billing Software Details                                      | Optional          | 06/18/2025                         | 06/18/2025              | Complete       |                         |                  |                                |
| Step 12: EDI Submitter Details                                             | Optional          | 06/18/2025                         | 06/18/2025              | Complete       |                         |                  |                                |
| Step 13: EDI Contact Information                                           | Optional          | 06/18/2025                         | 06/18/2025              | Complete       |                         |                  |                                |
| Step 14: Servicing Provider Information                                    | Optional          | 06/20/2025                         | 06/18/2025              | Complete       | Updated                 |                  |                                |
| Step 15: Payment and Remittance Details                                    | Required          | 06/18/2025                         | 06/18/2025              | Complete       |                         |                  |                                |
| Step 16: Complete Enrollment Checklist                                     | Required          | 06/18/2025                         | 06/18/2025              | Complete       |                         |                  |                                |
|                                                                            | Doguirod          | 06/19/2025                         | 06/18/2025              | Incomplete     |                         |                  | Please Submit the Modification |

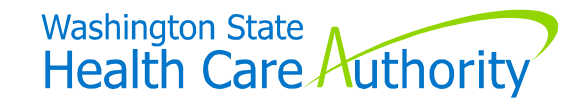

#### **Click into Step 17: Final Steps**

| Prov       | iderOne Id/NPI: 1234567 / 12345678              | 90              |                          | Name: Westwood Pharma              | acy Clinical Services   | Review S     | tatus: HCA - In Process | Modificatio      | n Request N      | umber: 5013   | 389582   |
|------------|-------------------------------------------------|-----------------|--------------------------|------------------------------------|-------------------------|--------------|-------------------------|------------------|------------------|---------------|----------|
| D CI       | → Required Credentials                          | Jpdate T Co     | ommunication History     |                                    |                         |              |                         |                  |                  |               |          |
|            | View/Update Provider Data - Fa                  | cility/Agend    | cy/Organization/Ins      | titution                           |                         |              |                         |                  |                  |               |          |
| Bus<br>Rev | iness Process Wizard - Provider Data Mo<br>iew. | dification (Fac | ility/Agency/Organizatio | n/Institution). In order to finali | ze submission of your r | equested cha | nges, you must complete | the FINAL Step - | Submit Mod       | ification Req | uest for |
|            | Step                                            |                 | Required                 | Last Modification Date             | Last Review Date        | Status       | Modification Status     | Decision By      |                  | Step Remark   | ĸ        |
|            | Step 1: Basic Information                       |                 | Required                 | 06/18/2025                         | 06/18/2025              | Complete     |                         |                  |                  |               |          |
| 2          | Step 2: Locations                               |                 | Required                 | 06/18/2025                         | 06/18/2025              | Complete     |                         |                  |                  |               |          |
| כ          | Step 3: Specializations                         |                 | Required                 | 06/18/2025                         | 06/18/2025              | Complete     |                         |                  |                  |               |          |
| כ          | Step 4: Ownership & Managing/Controllin         | g Interest deta | ils Required             | 06/18/2025                         | 06/18/2025              | Complete     |                         |                  |                  |               |          |
| כ          | Step 5: Licenses and Certifications             |                 | Required                 | 06/18/2025                         | 06/18/2025              | Complete     |                         |                  |                  |               |          |
|            | Step 6: Training and Education                  |                 | Optional                 | 06/18/2025                         | 06/18/2025              | Complete     |                         |                  |                  |               |          |
|            | Step 7: Identifiers                             |                 | Required                 | 06/18/2025                         | 06/18/2025              | Complete     |                         |                  |                  |               |          |
|            | Step 8: Contract Details                        |                 | Optional                 | 06/18/2025                         | 06/18/2025              | Complete     |                         |                  |                  |               |          |
|            | Step 9: Federal Tax Details                     |                 | Required                 | 06/18/2025                         | 06/18/2025              | Complete     |                         |                  |                  |               |          |
|            | Step 10: EDI Submission Method                  |                 | Optional                 | 06/18/2025                         | 06/18/2025              | Complete     |                         |                  |                  |               |          |
| כ          | Step 11: EDI Billing Software Details           |                 | Optional                 | 06/18/2025                         | 06/18/2025              | Complete     |                         |                  |                  |               |          |
| 2          | Step 12: EDI Submitter Details                  |                 | Optional                 | 06/18/2025                         | 06/18/2025              | Complete     |                         |                  |                  |               |          |
|            | Step 13: EDI Contact Information                |                 | Optional                 | 06/18/2025                         | 06/18/2025              | Complete     |                         |                  |                  |               |          |
|            | Step 14: Servicing Provider Information         |                 | Optional                 | 06/20/2025                         | 06/18/2025              | Complete     | Updated                 |                  |                  |               |          |
|            | Step 15: Payment and Remittance Details         |                 | Required                 | 06/18/2025                         | 06/18/2025              | Complete     |                         |                  |                  |               |          |
|            | Step 16: Complete Enrollment Checklist          |                 | Required                 | 06/18/2025                         | 06/18/2025              | Complete     |                         |                  |                  |               |          |
| ſ          | Step 17: Final Steps                            |                 | Required                 | 06/18/2025                         | 06/18/2025              | Incomplete   |                         |                  | Please Sub       | mit the Modif | ication  |
| v          | ew Page: 1 O Go Pa                              | ne Count        | SaveToXLS                |                                    | Viewing Page: 1         |              |                         | <b>K</b> First   | <pre> Prev</pre> | > Next        | >> Last  |

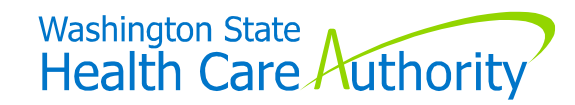

# Inside this step, click on the "Submit Provider Modification" button to send the modification to HCA for review.

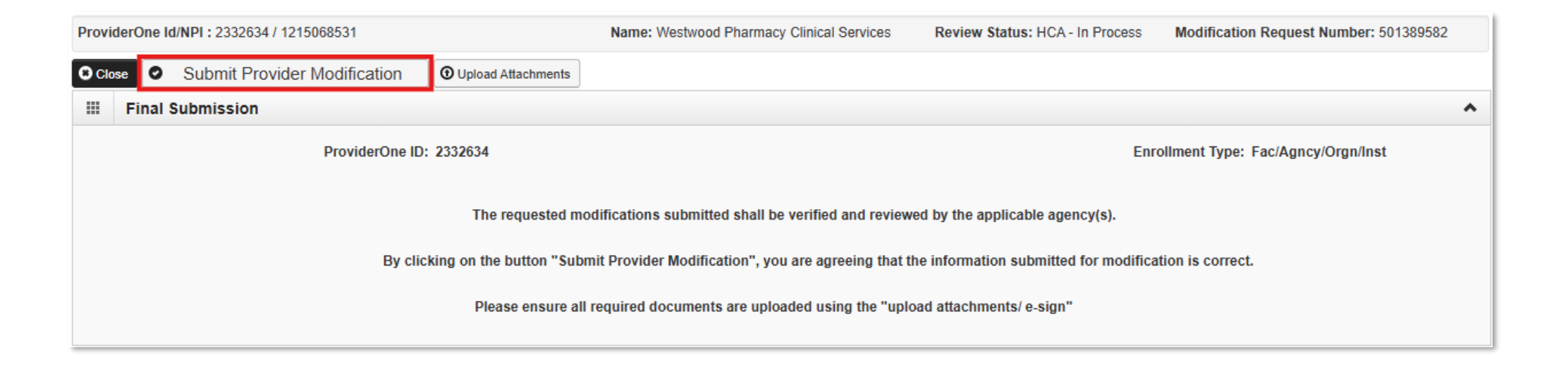

# Once the modification is approved, the Servicing Providers will show in the Servicing Provider List found in Step 14: Servicing Provider Information.

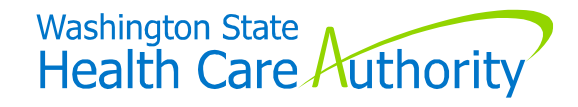

# Step 3: Approval process

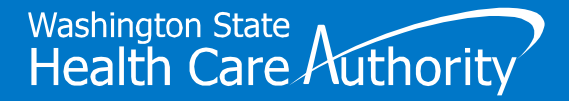

### **Step 3: Approval process**

- Facility-based or community-based providers added in a modification are typically auto-approved the following day.
- Modifications containing additional changes to the domain will be processed by HCA staff in the order received.
- You can check the status of a modification by logging into your domain and viewing the "My Reminders" section.

| ProviderOne Id/NPI : 1234567 / 1234567890                           |   | Name: Doctor Health System                                                         |                                                                                                    |                              |               |
|---------------------------------------------------------------------|---|------------------------------------------------------------------------------------|----------------------------------------------------------------------------------------------------|------------------------------|---------------|
| Online Services                                                     | 0 | 🗹 Manage Alerts                                                                    |                                                                                                    |                              |               |
| Claims                                                              | ^ | III My Reminders                                                                   |                                                                                                    |                              | ^             |
| Claim Inquiry                                                       |   | Filter By 🗸                                                                        | Read Status All V O Go                                                                                                    | Save Filter                  | ▼ My Filters▼ |
| Claim Adjustment/Void                                               |   |                                                                                    |                                                                                                    |                              |               |
| On-line Claims Entry                                                |   | Alert Type                                                                         | Alert Message                                                                                                    | Alert Date                   | Due Date Read |
| On-line Batch Claims Submission (837)                               |   | ₩                                                                                  |                                                                                                    | ₽                            | <b>AV AV</b>  |
| Resubmit Denied/Voided Claim                                        |   | Provider Modification Review is Completed                                          | Provider Modification (Modification Request 501338066) is approved. Please verify your data.                                                                                                    | 06/25/2025 (                 | J7/15/2025 N  |
| Potriovo Savad Claime                                               |   | Provider Modification Review is Completed                                          | Provider Modification (Modification Request 501337611) is approved. Please verify your data.                                                                                                    | 06/24/2025                   | 07/14/2025 Y  |
| Manage Templates                                                    |   | It's time to revalidate your enrollment as an Apple<br>Health (Medicaid) provider. | It's time to revalidate your enrollment as an Apple Health (Medicaid) provider. Federal regulations require the Washington State Health Care Authority (HCA) to revalidate the enrollment of all Medicaid providers at least every five years | 06/24/2025 (                 | )9/22/2025 Y  |
| Create Claims from Saved Templates<br>Manage Batch Claim Submission |   | Delete View Page: 1 O Go P                                                         | age Count Viewing Page: 1                                                                                                    | <pre>     Prev     Ne </pre> | ext 🔉 Last    |

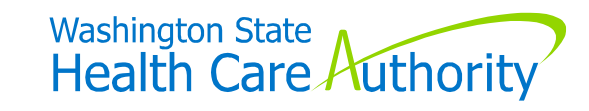

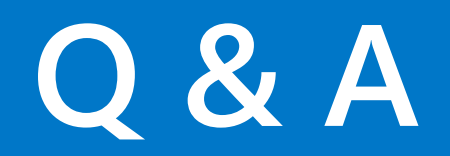

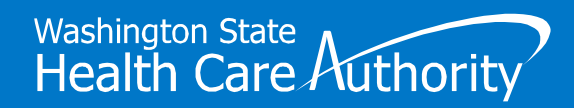

### **Important resources**

- About Provider Enrollment
- ProviderOne Enrollment Portal
- Provider Enrollment Manuals:
  - Individual billing providers
  - Group provider
  - Facility/Agency/Organization/Institution
  - ► <u>Tribe</u>
  - Attending/servicing provider
- Contact HCA:
  - Phone: 1-800-562-3022, ext. 16137
    - (Tuesday and Thursday from 7:30 a.m.–noon and 1:00 p.m.–4:30 p.m.)
  - Reentry Initiative Inbox: <u>HCAReentryDemonstrationProject@hca.wa.gov</u>

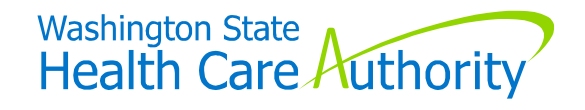